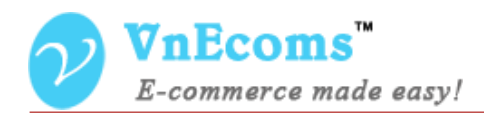

# **Vendor RMA**

# **USER MANUAL VER. 1.0.0**

© 2014 www.vnecoms.com. All Rights Reserved..

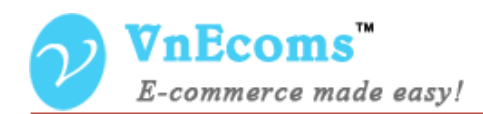

#### **Table of Contents**

| I.   | Overview.                          | . 3 |
|------|------------------------------------|-----|
| II.  | Customer send RMA Request          | . 3 |
| III. | Vendor Manage RMA                  | .7  |
| IV.  | Admin process RMA requests.        | .9  |
| V.   | Admin Manages RMA Reasons          | 10  |
| VI.  | Admin Manages RMA Types            | 11  |
| VII  | Admin Manage RMA Message Templates | 12  |
| VII  | I. Support                         | 13  |

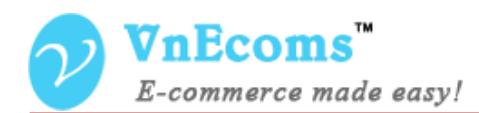

#### I. Overview.

Vendor RMA plug-in is a powerful tool for managing, processing return and exchange requests between vendors and customers. Allowing your customers to request and manage returns and exchanges directly from your marketplace website.

#### II. Customer send RMA Request

From customer dashboard customer can click to RMA link to go to RMA page.

| MY ACCOUNT<br>ACCOUNT DASHBOARD | MY RM/    | 4          |            |                         | REQUEST NEW RMA |
|---------------------------------|-----------|------------|------------|-------------------------|-----------------|
| ACCOUNT INFORMATION             |           |            |            |                         |                 |
| ADDRESS BOOK                    | 1 Item(s) | SHOW: 10 ¥ |            |                         |                 |
| MY ORDERS                       |           |            |            |                         |                 |
| BILLING AGREEMENTS              | CREATED   | RMA ID #   | ORDER ID # | STATE                   |                 |
| RECURRING PROFILES              | AI        |            |            |                         |                 |
| MY PRODUCT REVIEWS              | December  | #100000009 | #145000006 | Being Reviewed By Admin | VIEW REQUEST    |
| MY WISHLIST                     | 1:43 pm   |            |            |                         |                 |
| MY APPLICATIONS                 |           |            |            |                         |                 |
| NEWSLETTER SUBSCRIPTIONS        |           |            |            |                         |                 |
| MY DOWNLOADABLE PRODUCTS        |           |            |            |                         |                 |
| RMA                             |           |            |            |                         |                 |
|                                 |           |            |            |                         |                 |
|                                 |           |            |            |                         |                 |

Customer can click to Request New RMA Button to send new request.

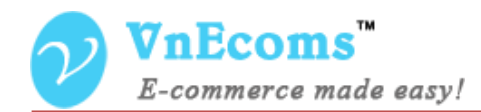

# **REQUEST RMA**

| )rder *                                            |                                                              |                          |              |         |  |
|----------------------------------------------------|--------------------------------------------------------------|--------------------------|--------------|---------|--|
| #14500                                             | 0006 at 4/12/2015 ( \$3,0                                    | 00.00)                   |              |         |  |
|                                                    | PRODUCT                                                      | SKU                      |              | QTY RMA |  |
| ✓                                                  | 16GB MEMORY CARD                                             | hungvt_hdeoo4            |              | 1       |  |
| Package (                                          | opened *                                                     |                          | Request Type | *       |  |
| No                                                 | No                                                           |                          | Refund       |         |  |
| Reason *                                           |                                                              |                          |              |         |  |
| Sele                                               | ct an Reason                                                 |                          |              |         |  |
| Comment                                            |                                                              |                          |              |         |  |
|                                                    | and and the start to see the                                 |                          |              |         |  |
| <u>в т п</u>                                       | 田田二神神(うで)                                                    |                          |              |         |  |
| Path:                                              |                                                              |                          |              |         |  |
| <b>н <i>х</i> <u>U</u></b><br>Раth:<br>File (2048) | i∃ j∃   i≓ i≢   יז (יי  <br>Mb)(Allow extension : txt ing in | peg.png.gif.pdf.zip.rar) |              |         |  |
| Path:<br>File (2048)<br>Browse.                    | Mb)(Allow extension : txt.jpg.jt<br>No file selected.        | peg.png.gif.pdf,zip,rar) |              |         |  |
| Path:<br>File (2048)<br>Browse,                    | Mb)(Allow extension : txt,jpg,jg<br>No file selected.        | peg,png,gif,pdf,zip,rar) |              |         |  |

After complete the rma form customer click to Submit RMA button to send the request.

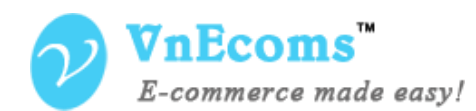

After customer submit the RMA he can view the RMA to see all messages from vendors and its status.

| RMA #100000                                                   | 0010 - OPEN                                                |                                   | ESCALATE TO A CLAIM               | CANCEL  |
|---------------------------------------------------------------|------------------------------------------------------------|-----------------------------------|-----------------------------------|---------|
| RMA ID :<br>Create At :<br>Request Type :<br>Package Opened : | #100000010<br>December 16, 2015, 6:55 am<br>Replace<br>Yes | Order ID :<br>State :<br>Reason : | #145000006<br>Open<br>It's broken |         |
| Product Items Mes                                             | isages                                                     |                                   |                                   |         |
| PRODUCTS                                                      |                                                            |                                   |                                   | QTY RMA |
| 16GB Memory Card                                              |                                                            |                                   |                                   | 1       |
|                                                               |                                                            |                                   |                                   |         |
| «Back to My Rma                                               |                                                            |                                   |                                   |         |

Customer can reply messages from vendor after the rma is created.

| RMA #100000                                                                                                    | 010 - OPEN                                                 |                                   | ESCALATE TO A CLAIM CANCEL        |  |  |  |  |  |  |
|----------------------------------------------------------------------------------------------------|------------------------------------------------------------|-----------------------------------|-----------------------------------|--|--|--|--|--|--|
| RMA ID :<br>Create At :<br>Request Type :<br>Package Opened :                                                            | #100000010<br>December 16, 2015, 7:00 am<br>Replace<br>Yes | Order ID :<br>State :<br>Reason : | #145000006<br>Open<br>It's broken |  |  |  |  |  |  |
| Product Items Mess                                                                                                    | sages<br>uct is procken. please replace it for me by a     | new one.                          | © December 16, 2015, 6:55 am      |  |  |  |  |  |  |
| hungvt © December 16, 2015, 7:00 a<br>Hi Mr Test, I understand about the problem which you are getting. Could you please |                                                            |                                   |                                   |  |  |  |  |  |  |
| REPLY                                                                                                    |                                                            |                                   |                                   |  |  |  |  |  |  |

If the problem is resolved, customer can click to Cancel button to cancel the request.

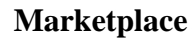

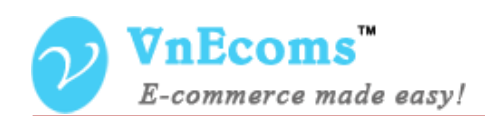

If customer is not satisfied with the vendor he can click to Escalate to a Claim button to submit the request to marketplace owner to process this request.

| ISLAN                           | )                  |                           |                   |        | Search enti | re store here | ۹     |
|---------------------------------|--------------------|---------------------------|-------------------|--------|-------------|---------------|-------|
| WOMEN MEN                       | ACCESSORIES        | HOME & DECOR              | SALE              | VIP    |             |               |       |
| MY ACCOUNT<br>ACCOUNT DASHBOARD | RMA #100           | 0000010 - PEI             | NDING A           | PPRO   | /AL         |               |       |
| ACCOUNT INFORMATION             | Message *          |                           |                   |        |             |               |       |
| ADDRESS BOOK                    |                    |                           |                   |        |             |               |       |
| MY ORDERS                       |                    |                           |                   |        |             |               |       |
| BILLING AGREEMENTS              |                    |                           |                   |        |             |               |       |
| RECURRING PROFILES              |                    |                           |                   |        |             |               |       |
| MY PRODUCT REVIEWS              |                    |                           |                   |        |             |               |       |
| MY WISHLIST                     |                    |                           |                   |        | :           |               |       |
| MY APPLICATIONS                 | File (2048Mb)(Allo | w extension : txt,jpg,jpe | g,png,gif,pdf,zip | o,rar) |             |               |       |
| NEWSLETTER SUBSCRIPTIONS        | Browse No          | file selected.            | ADD FILE          |        |             |               |       |
| MY DOWNLOADABLE<br>PRODUCTS     |                    |                           |                   |        |             | _             |       |
| RMA                             |                    |                           |                   |        | SUBMIT      | * Required    | Field |
| MY ODDEDS                       | «Back              |                           |                   |        |             |               |       |

Customer will need to add the message to send to marketplace owner and he can also attach documents to provide more information about his request for owner to process the request.

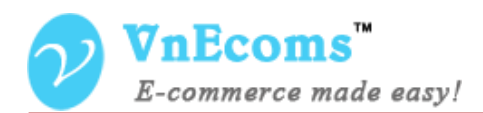

#### III. Vendor Manage RMA

From vendor cpanel, vendor can manage all rma requests from customer who purchased the vendor products.

| 🍿 VnE        | Ecoms Ve                | endor Panel             | 🔒 Home Page                 | 👗 My Account   | Configuration   | <b>≁</b> Logout |         |              |       |
|--------------|-------------------------|-------------------------|-----------------------------|----------------|-----------------|-----------------|---------|--------------|-------|
| 🏫 Dashboai   | rd <mark> </mark> Sales | 👭 Catalog               |                             |                |                 |                 |         |              |       |
| 🔒 Home 🖒 RM. | A Ma Orders             |                         |                             |                |                 |                 |         |              |       |
|              | Shipment                | 6                       |                             |                |                 |                 |         |              |       |
| Pending      | RN RMA                  | AII RMA                 |                             |                |                 |                 |         |              |       |
| Page 🔣 1     | ► of 1 page             | Pending Reques          | ts<br>Total 1 records found |                | 🕞 Export to: C: | SV 🗸 Expo       | rt Re   | set Filter S | earch |
| RMA ID #     | Order Id                | Date ↓                  | Customer Name               | Customer Email | State           | Reason          | Туре    | Actio        | on    |
|              |                         | From: 📰                 |                             |                |                 | ~               | ~       | ~            |       |
|              |                         | То: 📰                   |                             |                |                 |                 |         |              |       |
| 10000010     | 145000006               | Dec 16, 2015 2:55:49 PM | test test test              | test@gmail.com | Open            | lt's broken     | Replace | Edit         |       |

# Click to a request to view the detail

| Home > RMA     | Manager > RMA View         |                                                                                                    |
|----------------|----------------------------|----------------------------------------------------------------------------------------------------|
| Customer Inf   | omation                    | RMA # '100000010' - 'Open' O Back Reset Escalate O Save                                                                                |
| Name           | test test                  |                                                                                                    |
| Email*         | test@gmail.com             | Request Comments RMA Items Customer Address                                                                                            |
| Request Info   | rmation                    | test test test C December 16, 2015, 6:55 a                                                                                             |
| State          | Open                       | Hi there, The product is procken. please replace it for me by a new one.                                                               |
| Туре           | Replace                    | hungvt @ December 16, 2015, 7:00 am 🔸 🦿                                                                                                |
| Reason         | lt's broken                | To: test test                                                                                                    |
| Other Reason   |                            | Hi Mr Test,                                                                                                    |
| Package Openeo | i Yes                      | I understand about the problem which you are getting. Could you please provide for us some photos about how does your<br>package look? |
| Tracking Code  |                            | Best regards,                                                                                                    |
| Related order  | #145000006                 | John Does                                                                                                    |
| Created Time   | December 16, 2015, 2:55 pm |                                                                                                    |
| Update Time    | December 16, 2015, 7:46 am | Reply                                                                                                    |
|                |                            |                                                                                                    |

Vendor can send message to customer to get more information about the request or support for the customer. For some cases vendor can click to Escalate button to leave the request for marketplace owner process.

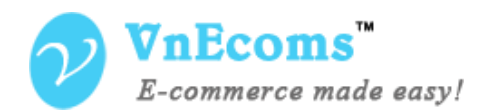

Marketplace

| Escalate to a claim          |                                     | O Back | Reset | 🛛 Save |
|------------------------------|-------------------------------------|--------|-------|--------|
| Notes                        |                                     |        |       |        |
| Message *                    |                                     |        |       |        |
|                              |                                     |        |       |        |
|                              |                                     |        |       |        |
|                              |                                     |        |       |        |
|                              |                                     |        |       |        |
| (File2048Mb)(Allow extension | Browse No file selected. 3 Add File |        |       | .:     |

Vehdor will be asked to provide more information to process the request.

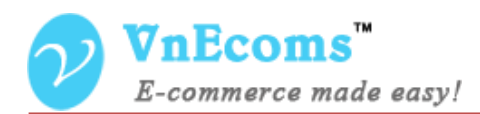

## IV. Admin process RMA requests.

If a request is escalated to a claim, it will be sent to admin to process. Admin will review the RMA with all messages between customer/vendor and all notes that customer/vendor send to admin.

| Customer Infomation |                            | RMA # '100000010' | ' - 'Being Revie    | ewed By A             | dmin'           | Back           | Res              | Reset 🥝 Save | Reset 🥥 Save 🥥 Save And | Reset 🥥 Save 🥥 Save And Conti | Reset 🥝 Save 🥝 Save And Continue Ed | Reset 🥥 Save 🥥 Save And Continue Edit 🛛 | Reset 🥥 Save 🥥 Save And Continue Edit Mark | Reset 🥥 Save 🥥 Save And Continue Edit 🛛 Mark as Re | Reset 🥥 Save 🥥 Save And Continue Edit 🛛 Mark as Res | Reset 🥥 Save 🥥 Save And Continue Edit 🛛 Mark as Resolv | Reset 🥥 Save 🥥 Save And Continue Edit 🛛 Mark as Resolved |                              |
|---------------------|----------------------------|-------------------|---------------------|-----------------------|-----------------|----------------|------------------|--------------|-------------------------|-------------------------------|-------------------------------------|-----------------------------------------|--------------------------------------------|----------------------------------------------------|-----------------------------------------------------|--------------------------------------------------------|----------------------------------------------------------|------------------------------|
| е                   | lest test test             |                   |                     |                       |                 |                |                  |              |                         |                               |                                     |                                         |                                            |                                                    |                                                     |                                                        |                                                          |                              |
| ail*                | test@gmail.com             |                   | Request Comments    | Status History        | Notes           | RMA Items      | Customer Address |              |                         |                               |                                     |                                         |                                            |                                                    |                                                     |                                                        |                                                          |                              |
| dor Infomat         | ion                        |                   | test test test      |                       |                 |                |                  |              |                         |                               | e                                   | @ Decen                                 | C December 16                              | C December 16, 20                                  | C December 16, 2015, 6:                             | C December 16, 2015, 6:55                              | December 16, 2015, 6:55 a                                | C December 16, 2015, 6:55 am |
|                     | testetst seserser          |                   | Hi there, The produ | ict is procken, plea: | se replace it f | or me by a new | rone.            |              |                         |                               |                                     |                                         |                                            |                                                    |                                                     |                                                        |                                                          |                              |
| ail*                | test1@gmail.com            |                   | Hingvt              | stand about the pro   | blem which v    | ou are getting | Could you please |              |                         |                               | e                                   | @ Decen                                 | C December 16                              | C December 16, 20                                  | C December 16, 2015, 7:                             | C December 16, 2015, 7:00                              | C December 16, 2015, 7:00 a                              | C December 16, 2015, 7:00 am |
| equest Inform       | ation                      |                   |                     |                       |                 |                | Poply            |              |                         |                               |                                     |                                         |                                            |                                                    |                                                     |                                                        |                                                          |                              |
| te                  | Being Reviewed By Admin    | 2                 |                     |                       |                 |                | Керіу            |              |                         |                               |                                     |                                         |                                            |                                                    |                                                     |                                                        |                                                          |                              |
| pe                  | Replace                    | 2                 |                     |                       |                 |                |                  |              |                         |                               |                                     |                                         |                                            |                                                    |                                                     |                                                        |                                                          |                              |
| ason                | it's broken                | 2                 |                     |                       |                 |                |                  |              |                         |                               |                                     |                                         |                                            |                                                    |                                                     |                                                        |                                                          |                              |
| er Reason           |                            | 2                 |                     |                       |                 |                |                  |              |                         |                               |                                     |                                         |                                            |                                                    |                                                     |                                                        |                                                          |                              |
| kage Opened         | Yes                        | 2                 |                     |                       |                 |                |                  |              |                         |                               |                                     |                                         |                                            |                                                    |                                                     |                                                        |                                                          |                              |
| cking Code          |                            | 2                 |                     |                       |                 |                |                  |              |                         |                               |                                     |                                         |                                            |                                                    |                                                     |                                                        |                                                          |                              |
| ated order          | <u>#145000006</u>          |                   |                     |                       |                 |                |                  |              |                         |                               |                                     |                                         |                                            |                                                    |                                                     |                                                        |                                                          |                              |
| ated Time           | December 16, 2015, 2:55 pm |                   |                     |                       |                 |                |                  |              |                         |                               |                                     |                                         |                                            |                                                    |                                                     |                                                        |                                                          |                              |
| ite Time            | December 16, 2015, 8:10 am |                   |                     |                       |                 |                |                  |              |                         |                               |                                     |                                         |                                            |                                                    |                                                     |                                                        |                                                          |                              |

| mail.com                         |                                  | •                                                            |
|----------------------------------|----------------------------------|--------------------------------------------------------------|
|                                  |                                  | Notes                                                        |
| <u>st seserser</u><br>]gmail.com |                                  | Customer<br>Message:                                         |
| 1                                |                                  | this is the message from customer send to marketplace owner. |
| Reviewed By Admin                | 2                                |                                                              |
| ce                               | 2                                | Attachment:                                                  |
| oken                             | 2                                |                                                              |
|                                  |                                  | Vendor                                                       |
|                                  | <ul> <li>✓</li> <li>✓</li> </ul> | Message:                                                     |
| <u>00006</u>                     |                                  | This is the message from vendor leave for marketplace owner. |
| nber 16, 2015, 2:55 pm           |                                  | Attachment                                                   |
| nber 16, 2015, 8:10 am           |                                  | /adonnon.                                                    |

After admin review all information he will decide how to process the rma. In example about a refund request, admin can cancel the refund request or refund money to customer and subtract credit from vendor. (These processes will be done manually)

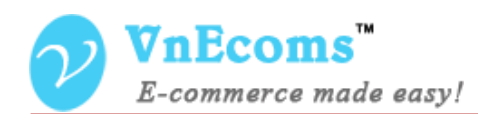

#### After that, admin will click to the button Mark as Resolved.

| Mark as Resolved    |                           | Image: Back | Reset | 🥑 S | end |
|---------------------|---------------------------|-------------|-------|-----|-----|
| Message To Customer |                           |             |       |     |     |
| Template            | Customer                  |             |       |     |     |
| Message To Vendor   |                           |             |       |     |     |
| Template            | Vendor   Preview Template |             |       |     |     |

On this page admin will select email templates to send for customer and vendor from exist email templates. These email templates can be managed from admin panel under Sales -> RMA -> Manage Message Templates.

#### V. Admin Manages RMA Reasons

From admin panel go to Sales -> RMA -> Manage Reasons. Here admin can manage all reasons for the RMA.

| Manage Reasons |                                                                 |                                                                                                    |                                                                                                    |                                                                                     |                                                                                                    |  |  |
|----------------|-----------------------------------------------------------------|----------------------------------------------------------------------------------------------------|----------------------------------------------------------------------------------------------------|-------------------------------------------------------------------------------------|----------------------------------------------------------------------------------------------------|--|--|
| 1              | of 1 pages   View 20 💌 per page   Total 5 records f             | iound 🙀 Export to: CSV                                                                                                    | V E                                                                                                    | kport Reset                                                                         | Filter Search                                                                                                    |  |  |
| I   Unse       | lect All   Select Visible   Unselect Visible   0 items selected |                                                                                                    | Acti                                                                                                    | ons                                                                                 | Submit                                                                                                    |  |  |
| ID             | Title                                                           | Store View                                                                                                    | Status                                                                                                    | Sort Order 🕇                                                                        | Action                                                                                                    |  |  |
|                |                                                                 |                                                                                                    | ~                                                                                                    |                                                                                     |                                                                                                    |  |  |
| 1              | Metal Detectors                                                 | All Store View                                                                                                    | Enabled                                                                                                    | 0                                                                                   | Edit                                                                                                    |  |  |
| 2              | It's the wrong type                                             | All Store View                                                                                                    | Enabled                                                                                                    | 1                                                                                   | <u>Edit</u>                                                                                                    |  |  |
| 3              | It's broken                                                     | All Store View                                                                                                    | Enabled                                                                                                    | 2                                                                                   | Edit                                                                                                    |  |  |
|                | age Re                                                          | age Reasons          1       of 1 pages   View       20       v       per page   Total 5 records f         I       Unselect All   Select Visible   Unselect Visible   0 items selected         ID       Title         1       Metal Detectors         2       It's the wrong type         3       It's broken | age Reasons          1       of 1 pages   View       20 v per page   Total 5 records found       Receptor to: CSV         1       Unselect Visible   Unselect Visible   0 items selected       Store View         10       Title       Store View         1       Metal Detectors       All Store View         2       It's the wrong type       All Store View         3       It's broken       All Store View | age Reasons         1       of 1 pages   View 20 v per page   Total 5 records found | age Reasons          1       of 1 pages   View 20 v per page   Total 5 records found       Reset         1       of 1 pages   View 20 v per page   Total 5 records found       Reset         1       Unselect Visible   Unselect Visible   0 items selected       Actions         10       Title       Store View       Status       Sort Order 1         1       Metal Detectors       All Store View       Enabled       0         2       It's the wrong type       All Store View       Enabled       1         3       It's broken       All Store View       Enabled       2 |  |  |

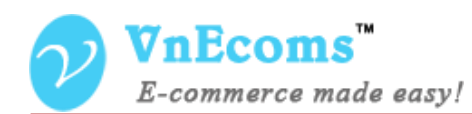

Marketplace

| Reason Information | Edit RMA Reason    |                                |   | Image: Back | Reset |
|--------------------|--------------------|--------------------------------|---|-------------|-------|
| Reason Information |                    |                                |   |             |       |
|                    | Reason information |                                |   |             |       |
|                    | Title *            | It's the wrong type            |   |             |       |
|                    | Store View *       | All Store Views                | ~ |             |       |
|                    |                    | Main Website<br>Madison Island |   |             |       |
|                    |                    | English                        |   |             |       |
|                    |                    | French                         |   |             |       |
|                    |                    | German                         |   |             |       |
|                    |                    |                                |   |             |       |
|                    |                    |                                |   |             |       |
|                    |                    |                                |   |             |       |
|                    |                    |                                |   |             |       |
|                    |                    |                                | ~ |             |       |
|                    | Sort Order *       | 1                              |   |             |       |
|                    | Status             | Enabled                        | ~ |             |       |
|                    |                    |                                |   |             |       |

# VI. Admin Manages RMA Types

Owner can manage type of RMA request from admin panel. From admin panel go to menu Sales -> RMA -> Manage Types

| Man      | age Ty    | bes                                                             |                        |         |              | 🕀 Add New     |
|----------|-----------|-----------------------------------------------------------------|------------------------|---------|--------------|---------------|
| Page 📧   | 1         | of 1 pages   View 20 🗸 per page   Total 2 records               | found 🙀 Export to: CSV | V E     | xport Rese   | Filter Search |
| Select A | II   Unse | lect All   Select Visible   Unselect Visible   0 items selected |                        | Acti    | ions         | ✓ Submit      |
|          | ID        | Title                                                           | Store View             | Status  | Sort Order 🕇 | Action        |
| Any 🗸    |           |                                                                 |                        | ~       |              |               |
|          | 1         | Refund                                                          | All Store View         | Enabled | 0            | Edit          |
|          | 2         | Replace                                                         | All Store View         | Enabled | 1            | Edit          |

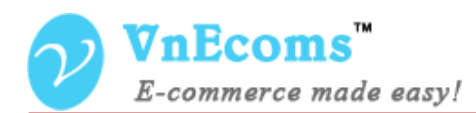

## VII. Admin Manage RMA Message Templates

Admin can manage all message templates that will be sent to customer, vendor when admin process a RMA request.

| RMA - Message Templates |            |                          |                           |                             |           |          |                     |
|-------------------------|------------|--------------------------|---------------------------|-----------------------------|-----------|----------|---------------------|
| Page 🔣 1                | l 🕒 of     | 1 pages   View 20        | 🗸 perpage   Tota          | l 2 records found 🛛 🙀 Expor | t to: CSV | ✓ Export | Reset Filter Search |
| Select All              | Unselect / | All   Select Visible   I | Jnselect Visible   0 iten | is selected                 |           | Actions  | Submit              |
|                         | ID 🗼       | Active                   | Туре                      | Title                       |           |          | Action              |
| Any 🗸                   |            | ~                        | ~                         |                             |           |          |                     |
|                         | 2          | Enabled                  | Vendor                    | Cancel refund request       |           |          | Edit                |
|                         | 1          | Enabled                  | Customer                  | Cancel refund request       |           |          | Edit                |

| ormation | Edit Quick Respor    | nse 'Cancel refund request'                                            | Back Reset      Delete template    | 🥝 Save templat        |
|----------|----------------------|------------------------------------------------------------------------|------------------------------------|-----------------------|
| ormation |                      |                                                                        |                                    |                       |
|          | Template information |                                                                        |                                    |                       |
|          | Active               | Enabled                                                                | V                                  |                       |
|          | Туре                 | Vendor                                                                 | ~                                  |                       |
|          | Title *              | Cancel refund request                                                  |                                    |                       |
|          | Content              | Show / Hide Editor                                                     |                                    |                       |
|          |                      | 🤲 🤮 B / U ↔B€ 🔳                                                        | 🗧 🗮 📕   Styles 🔹 Format 🔹 Font Fam | ily 🔻 Font Size       |
|          |                      | 🔏 🗈 🛍 🛍   🗛 😘                                                          | 🗄 扫   津 律 🗰   🤊 🍋   👓 🖗 🕹 🗷 🛷      | 🕜 HTML   <u>A</u> - a |
|          |                      | []   □ □   ∃ <sup>□</sup> ∃ <sub>a</sub> ∃ <sub>b</sub>   <sup>b</sup> | ι 📅 Ψ   🖼 🖿   — 🖉 🛄   ×, 🗴   Ω 📕   |                       |
|          |                      | 🛄 🖳 🔂 📩 👫 🖬                                                            | a.e.c. 🛧 🛕 🚰   ¶ 🔁 🖶               |                       |
|          |                      |                                                                        |                                    |                       |
|          |                      | Skin<br>image                                                          |                                    |                       |
|          |                      |                                                                        |                                    |                       |

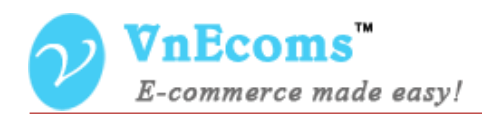

# VIII. Support.

If you need support or have questions directly related to Marketpace extension, please use our Online Message Form to contact our support team or send us an email at: <a href="mailto:support@vnecoms.com">support@vnecoms.com</a>.

Best Regards, **VnEcoms Team**